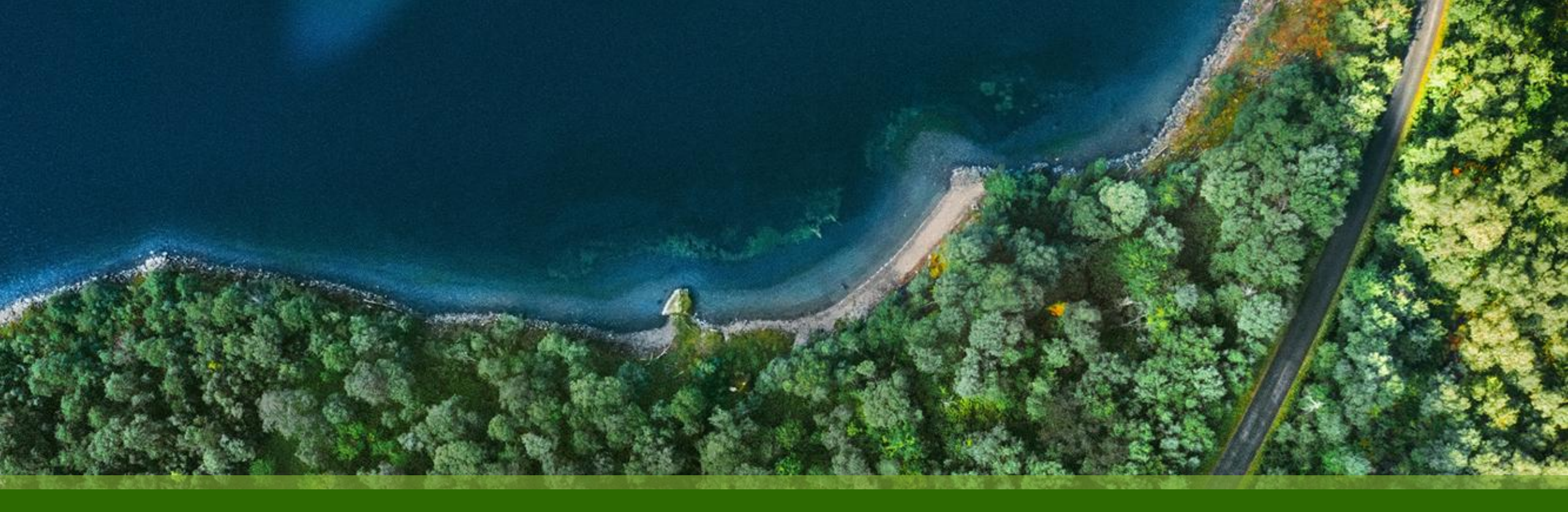

### Mist 運用マニュアル - WAN Assurance -WAN Edge Inventory - Release 実行手順

ジュニパーネットワークス株式会社 2025年1月 Ver 1.0

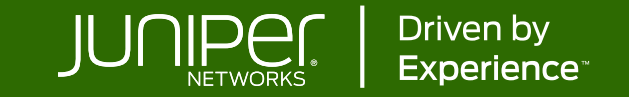

### はじめに

- ◆ 本マニュアルは、『WAN Edge Inventory Release 実行手順』について説明します
- ◆ 手順内容は 2025年1月 時点の Mist Cloud にて確認を実施しております 実際の画面と表示が異なる場合は以下のアップデート情報をご確認ください <u>https://www.juniper.net/documentation/us/en/software/mist/product-updates/</u>
- ◆ 設定内容やパラメータは導入する環境や構成によって異なります

各種設定内容の詳細は下記リンクよりご確認ください

https://www.juniper.net/documentation/product/us/en/mist/

- ◆ 他にも多数の Mist 日本語マニュアルを「ソリューション&テクニカル情報サイト」に掲載しております <u>https://www.juniper.net/jp/ja/local/solution-technical-information/mist.html</u>
- ☆本資料の内容は資料作成時点におけるものであり事前の通告無しに内容を変更する場合があります また本資料に記載された構成や機能を提供することを条件として購入することはできません

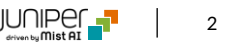

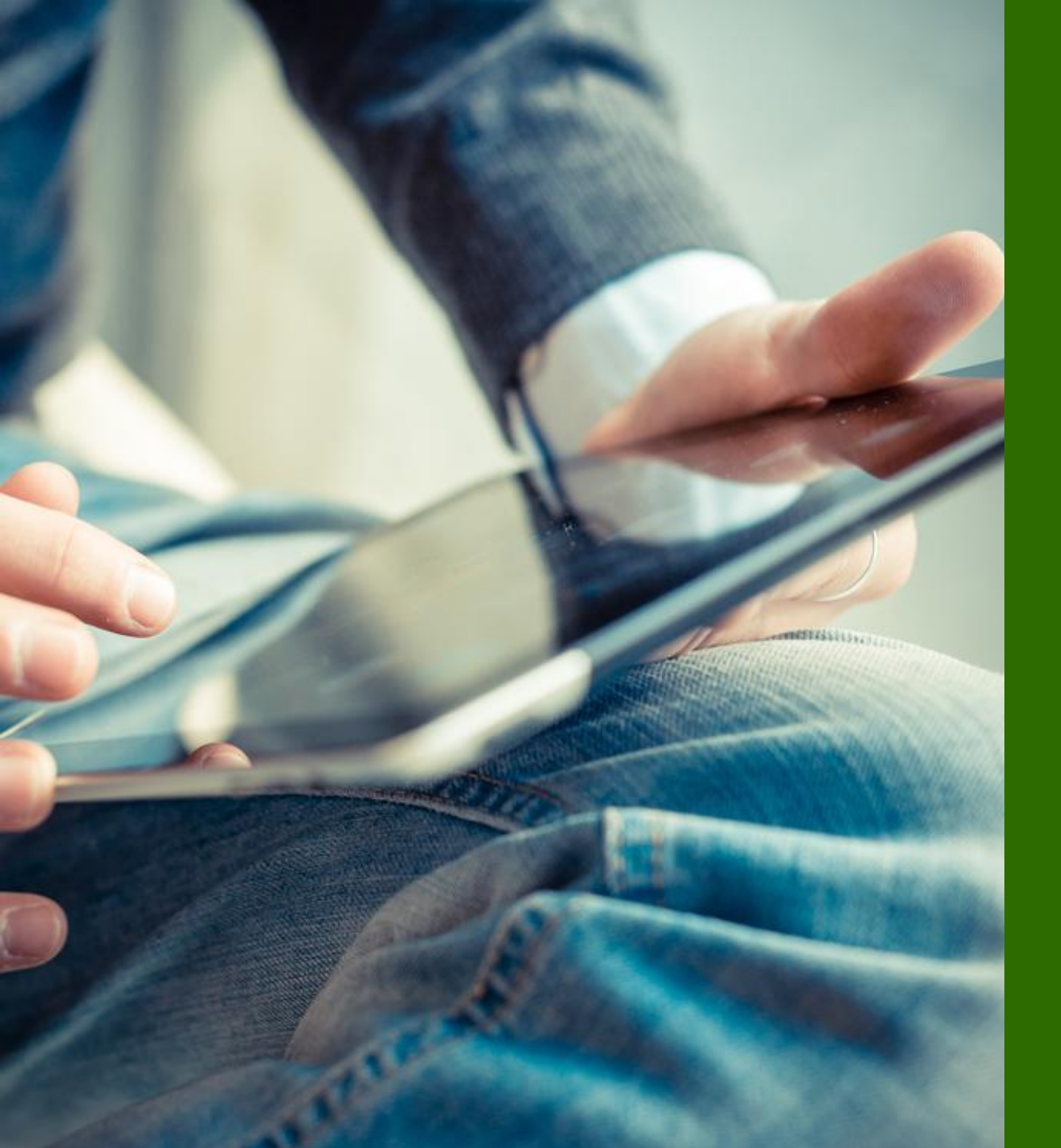

### ■運用ケース - WAN Edge の登録を解除したい時

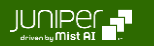

### Mist での設定・運用管理における注意事項1

Claim/Release の必要性について

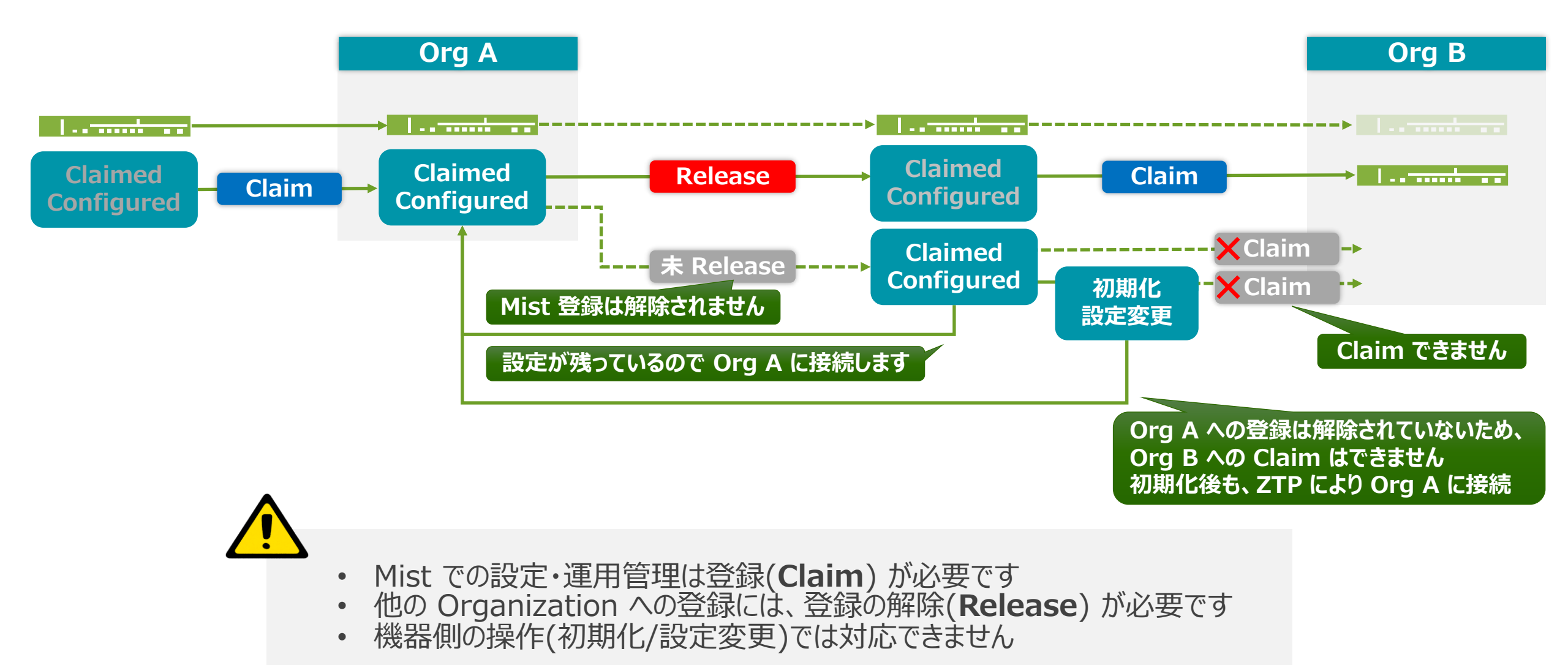

Juniper Business Use Only

### Mist での設定・運用管理における注意事項2

#### オフラインでの Release における注意点

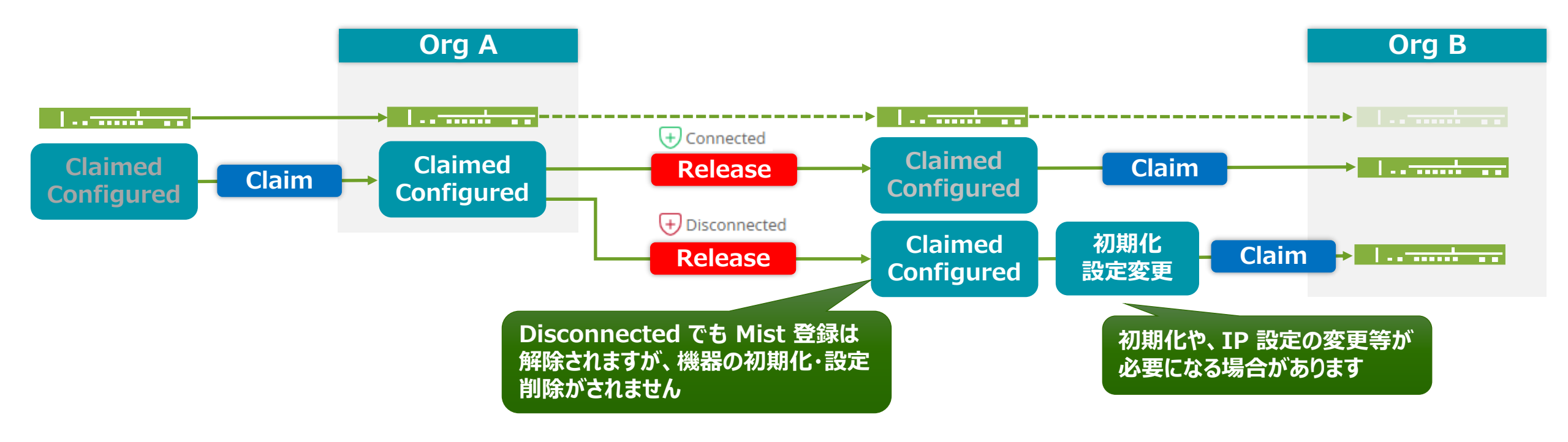

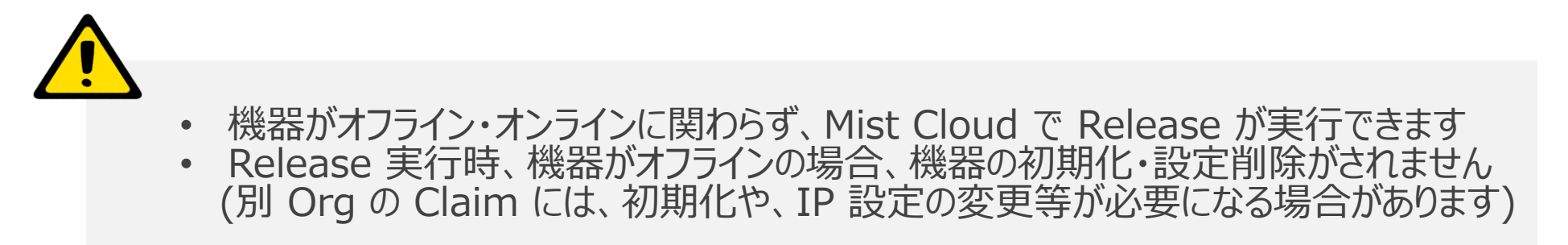

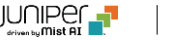

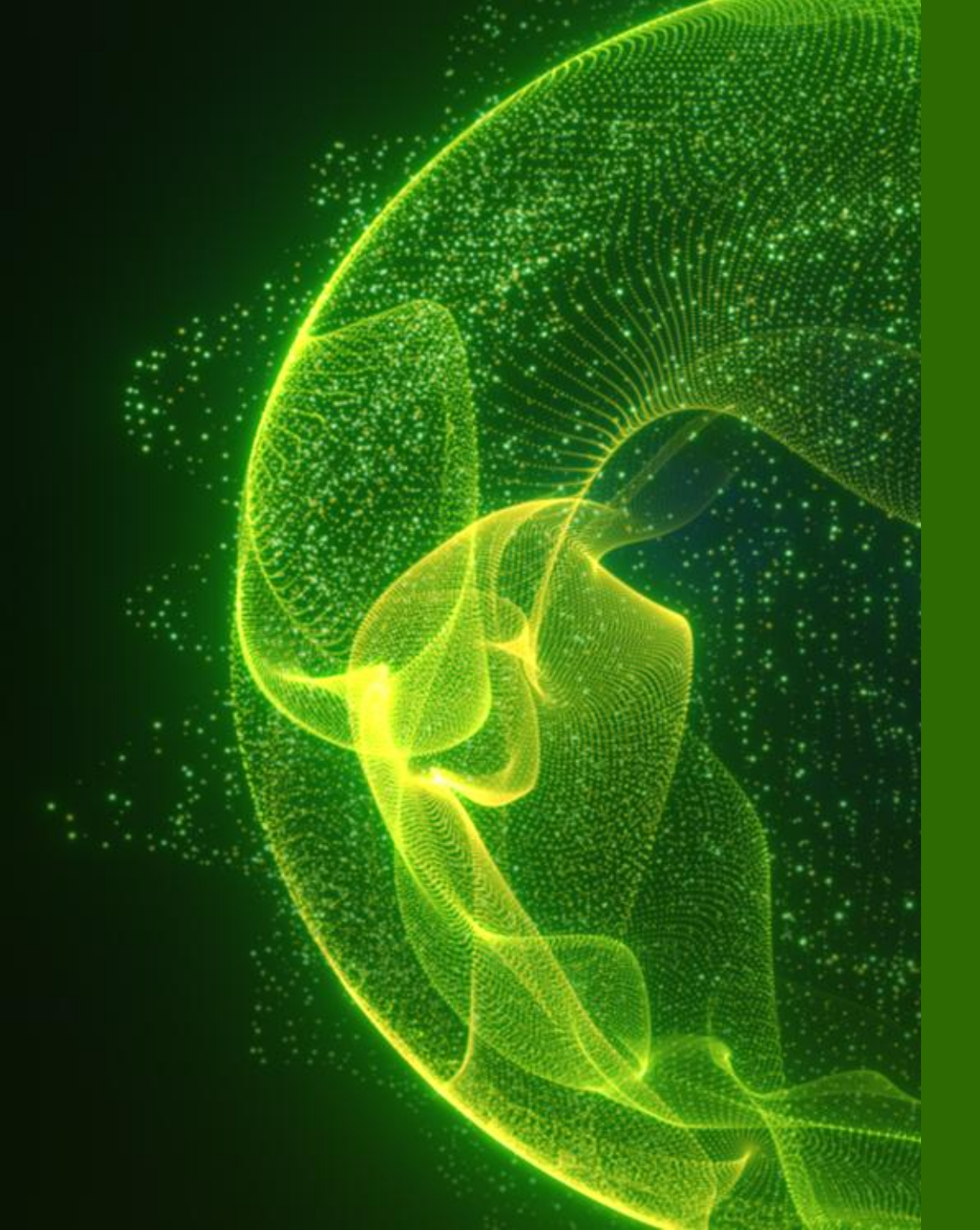

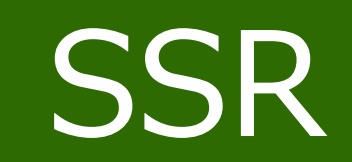

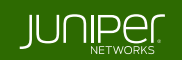

Inventory

1. [Organization] から [Inventory] をクリックします

| Juniper Mist*   |                                 | E                                  |                                    |                     |                           |         |
|-----------------|---------------------------------|------------------------------------|------------------------------------|---------------------|---------------------------|---------|
| Nonitor         | Monitor                         | Vireless Wired WAN                 | Location Insights Si               | te Boston 🔻 🛛 Today | •                         |         |
| œn Marvis™      |                                 |                                    |                                    | JF                  |                           | and the |
| တို Clients     | es/MGH                          | ケンプ                                | Bowdo<br>リッジ・ストリート                 | Din D XY            | J.Y.                      |         |
| Access Points   | Roston                          | *<br>リップス・ストリート                    |                                    |                     | •                         |         |
| Switches        | Access Points                   | Associated Clients                 | Mbns                               | Government Center 🕤 | ZFU                       |         |
| + WAN Edges     | Admin                           | Access                             | WAN                                | Wired               | Wireless                  | ステート・ハ  |
| Mist Edges      | Administrators                  | Auth Policies                      | Applications                       | Campus Fabric       | Device Profiles           |         |
| 🗸 Location      | Audit Logs<br>Client Onboarding | Auth Policy Labels<br>Certificates | Application Policy<br>Hub Profiles | Switch Templates    | Labels<br>Pre-Shared Keys |         |
| D Analytics     |                                 | Endpoints                          | Network Topology                   |                     | RF Templates              |         |
| Site            | Mobile SDK                      | Identity Providers                 | Networks                           |                     | WLAN Templates            |         |
| 🔥 A/B Testing 🗹 | Settings                        |                                    | WAN Edge Templates                 |                     |                           |         |
| Organization    | Subscriptions                   |                                    |                                    |                     |                           |         |

**Inventory > More > Release** 

2. [WAN Edges] タブをクリックし、Release したい WAN Edge の左側のチェックボックスにチェックを入れ、 [More] メニューの [Release] をクリックします org Entire Org 💌

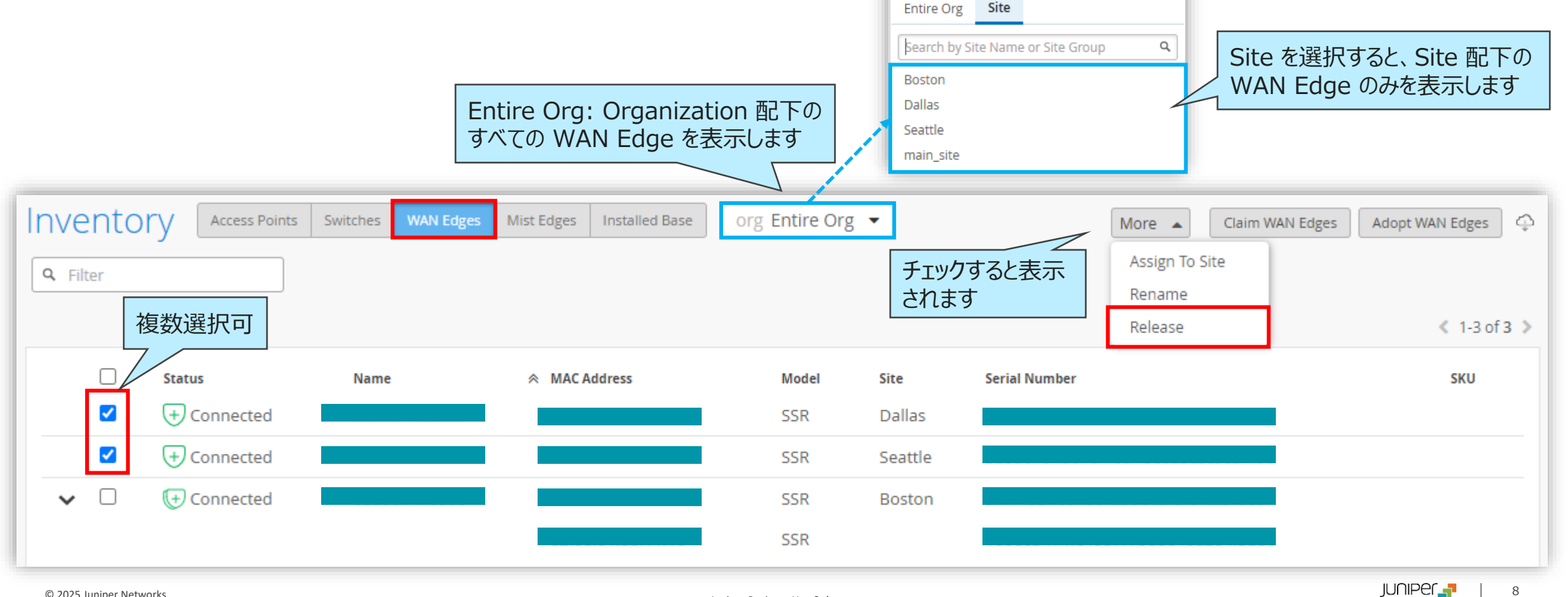

**Inventory > More > Release** 

#### 3. 確認画面で注意事項を確認し、[Yes] をクリックします

| Confirm Release                                                                                                    | × |
|----------------------------------------------------------------------------------------------------|---|
| Are you sure you want to release this WAN Edge?<br>This process will release the selected SSR(s) from Inventory. Please review<br>the next steps below and proceed.                                                                             |   |
| <ul> <li>To re-adopt SSR(s) under a different organization:</li> <li>For conductor managed SSR, please follow the instructions here.</li> <li>For MIST managed SSR, the configuration will be reset and the device will be rebooted.</li> </ul> |   |
| Yes                                                                                                    |   |

#### NOTE

Release すると、Organization との紐づけが解除され、Inventory から削除されます その他の Organization に Claim (登録)することができます

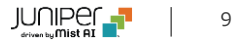

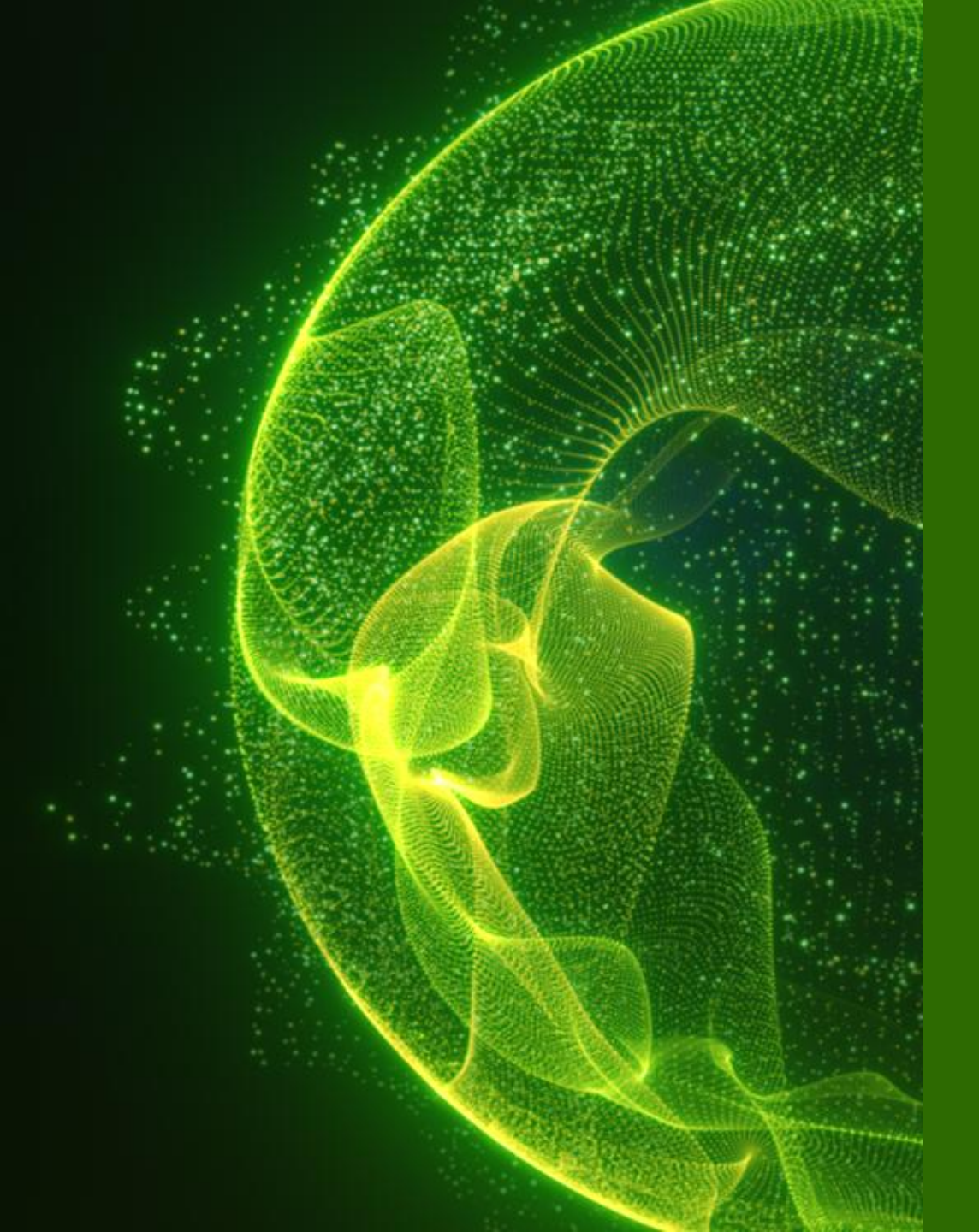

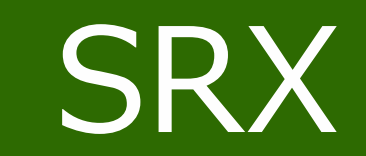

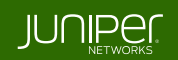

Inventory

1. [Organization] から [Inventory] をクリックします

| Juniper Mist*   |                                 | E                                  |                                    |                     |                           |         |
|-----------------|---------------------------------|------------------------------------|------------------------------------|---------------------|---------------------------|---------|
| Nonitor         | Monitor                         | Vireless Wired WAN                 | Location Insights Si               | te Boston 🔻 🛛 Today | •                         |         |
| œn Marvis™      |                                 |                                    |                                    | JF                  |                           | and the |
| တို Clients     | es/MGH                          | ケンプ                                | Bowdo<br>リッジ・ストリート                 | Din D XY            | J.Y.                      |         |
| Access Points   | Roston                          | *<br>リップス・ストリート                    |                                    |                     | •                         |         |
| Switches        | Access Points                   | Associated Clients                 | Mbns                               | Government Center 🕤 | ZFU                       |         |
| + WAN Edges     | Admin                           | Access                             | WAN                                | Wired               | Wireless                  | ステート・ハ  |
| Mist Edges      | Administrators                  | Auth Policies                      | Applications                       | Campus Fabric       | Device Profiles           |         |
| 🗸 Location      | Audit Logs<br>Client Onboarding | Auth Policy Labels<br>Certificates | Application Policy<br>Hub Profiles | Switch Templates    | Labels<br>Pre-Shared Keys |         |
| D Analytics     |                                 | Endpoints                          | Network Topology                   |                     | RF Templates              |         |
| Site            | Mobile SDK                      | Identity Providers                 | Networks                           |                     | WLAN Templates            |         |
| 🔥 A/B Testing 🗹 | Settings                        |                                    | WAN Edge Templates                 |                     |                           |         |
| Organization    | Subscriptions                   |                                    |                                    |                     |                           |         |

**Inventory > More > Release** 

2. [WAN Edges] タブをクリックし、サイトアサインを変更したい WAN Edge の左側のチェックボックスにチェックを入れ、 [More] メニューの [Release] をクリックします

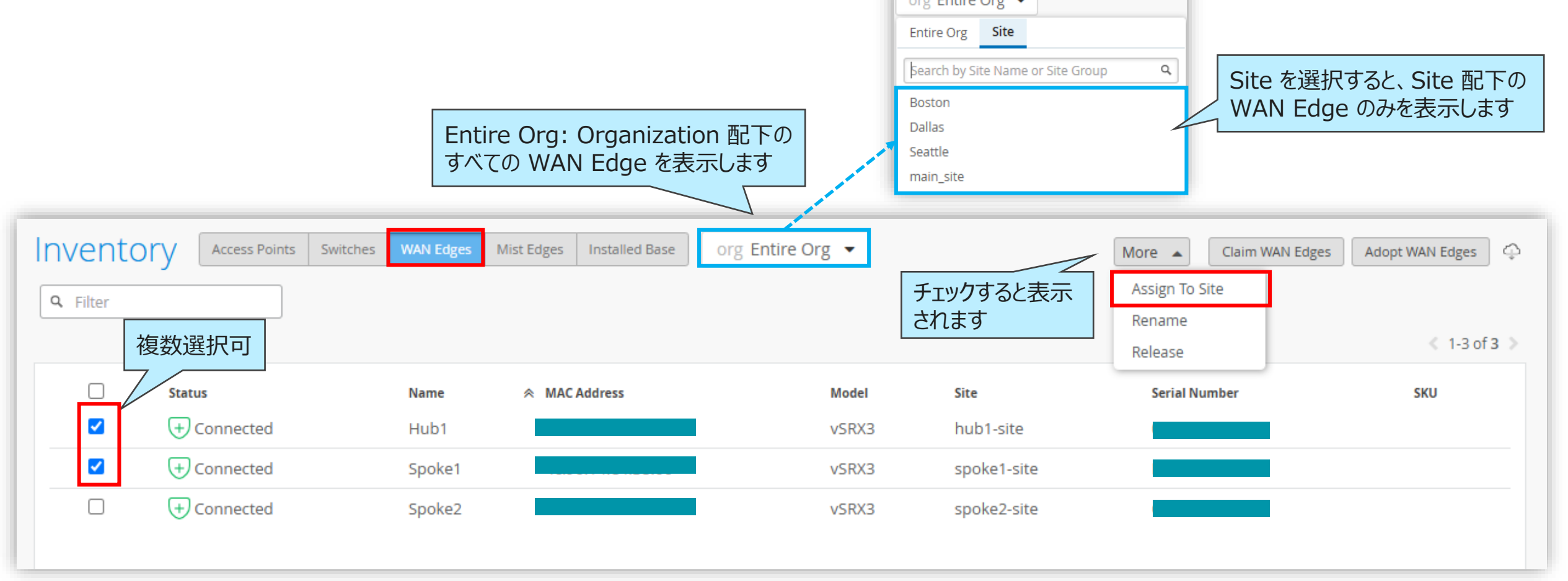

**Inventory > More > Release** 

#### 3. 確認画面で注意事項を確認し、[Yes] をクリックします

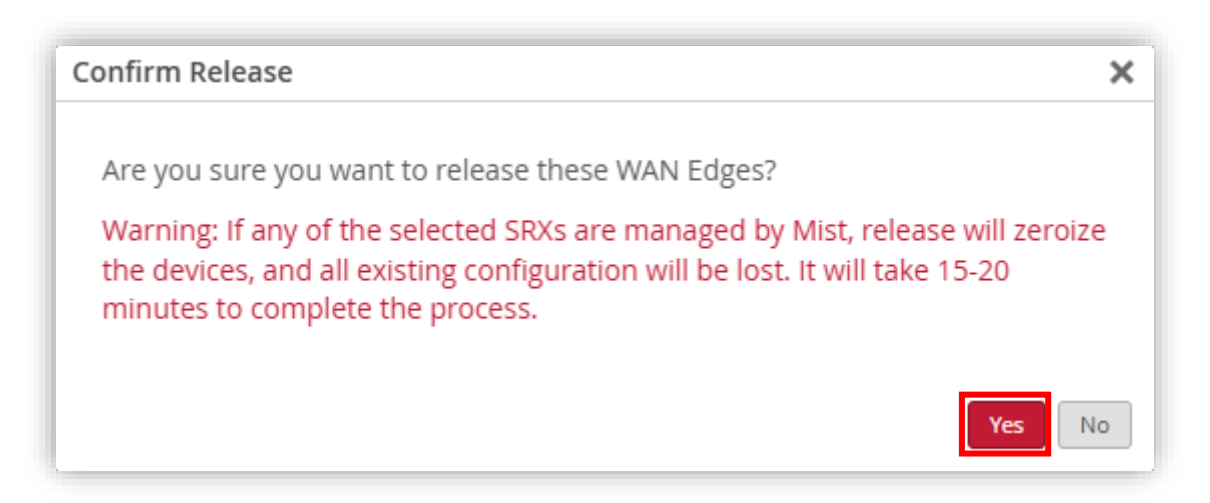

#### NOTE

Release すると、Organization との紐づけが解除され、Inventory から削除されます その他の Organization に Claim (登録)することができます

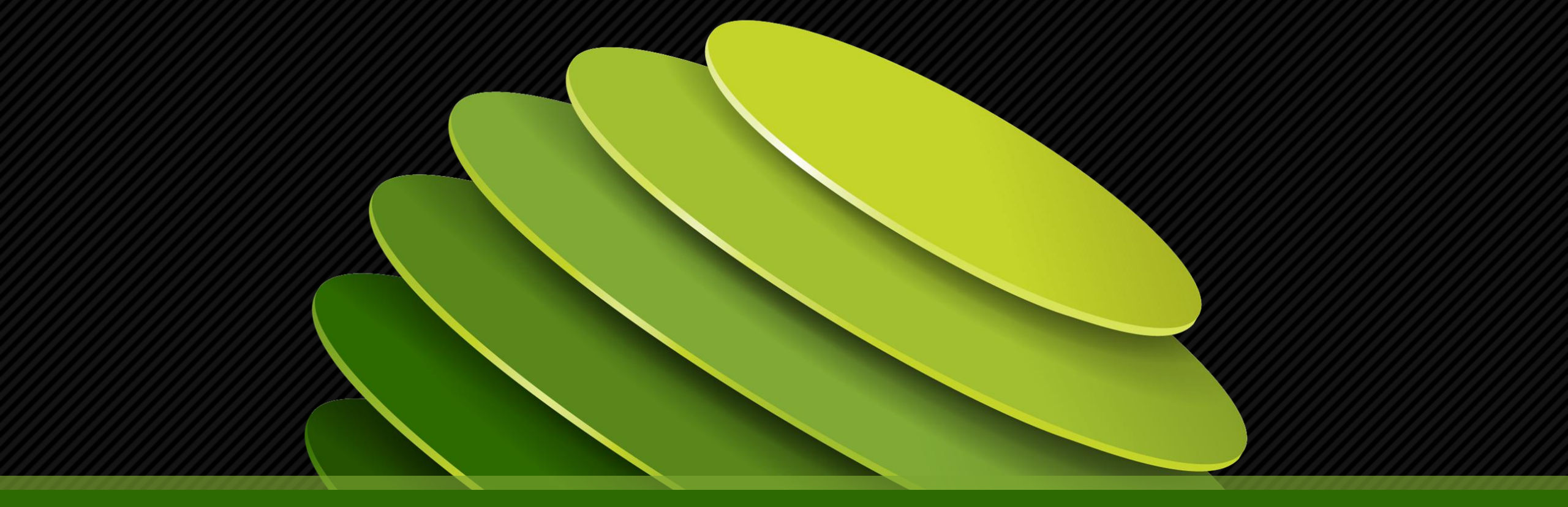

# Thank you

JUNPER .